## Conducting Background Checks & I-9 Requests in PageUp

Human Resources Management 2024

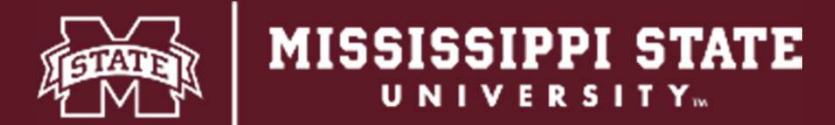

Once the MSU Onboarding Form has been completed, you <u>must</u> change the individual's status by clicking **here**. <u>You should not perform a</u> <u>bulk action</u>. Then, you must select one of the following statuses from the drop down:

- Post Hire Step 1(Option 1)- Request Background Check/I-9 (for all new employees or employees more than a 6-month break)
- Post Hire Step 1(Option 2)-Request I-9 Only/Background Check not required(for all employees with any break in service, but less than 6-month break)
- Post Hire Step 1 (Option 3) Request Background Check Only/I-9 not required (for all employees, Student or Rehired Retirees, that have never had a background check)
- Post Hire Step 1(Option 4)-Background check or 1-9 Not Required/Hired (Final) Then, click Next.

|                    |        | *****                          |              |           |                        |                    |           |      |                      |                                    |
|--------------------|--------|--------------------------------|--------------|-----------|------------------------|--------------------|-----------|------|----------------------|------------------------------------|
| All 💽 Submitter    | Status | Pref Name First name Last name | e Phone      | Mobile    | Email                  | Country State      | City      | Ref. | Score Dup Undisclose | f Employee Source Sub-source Flags |
|                    | New    | Jenny                          | 1112223333   |           |                        | Australia VIC      | N/A       |      | False                | ٩                                  |
| Jul 29, 2016       | New    | Rhonda                         | 555-876-4567 | 782986008 |                        | United S Mississip | o Starkvi | 1 😁  | False                | Interne Website                    |
| 🔲 Jul 30, 2016     | New    |                                |              |           |                        |                    |           |      | True                 | IML                                |
| jing jul 30, 2016  | New    | a company and a second day     |              |           |                        |                    |           |      | True                 | IML                                |
| ] 🗌 🔲 Jul 30, 2016 | New    |                                |              |           | cost bottos bosos path |                    |           |      | False                | IML                                |

Page 1 of 1 | > 👭

For **Student Workers** and **Graduate Students**, submit a paper Background Authorization Form to HRM for positions subject to a background screen.

University employees who are moving to a new position within the University and reclassifications will not receive a background check unless they have not had one and will become subject to one under the Minor Protection Policy. Former employees, including rehired retirees, with a sixmonth break in service or after any break in service if the former employee

has never had a criminal background check, are subject to a criminal background check.

See Policy HRM-60-122.

## Change application status

Application Incomplete Submitted New Under Review for Position (Screening) Offer Step 1 - Prepare Offer (Offer) Offer Step 2 - Make Online Offer (Offer) Offer Step 3 - Offer accepted (System automatic status-DO NOT CHANGE TO THIS STATUS) Offer Step 3 - Offer accepted (System automatic status-DO NOT CHANGE TO THIS STATUS) Offer Step 1 - Prepare Offer (Offer) Offer Step 1 - Prepare Offer (Offer) Post Hire Step 1 (Option 1) - Request Background Check and I-9 (for all new employees and/or employees with m Post Hire Step 1 (Option 2) - Request I-9 Only/Background Check not required (for employees, Student or Rehired Post Hire Step 1 (Option 3) - Request Background Check Only/I-9 not required (for employees, Student or Rehired Post Hire Step 1 (Option 2a and 3a) - HRM Reviewed (Final) Post Hire Step 1 (Option 4) - Background Check or I-9 Not Required/Hired (Final)

Post Hire Step 3 - Background Check/I-9 Processed/Hired (Final System Automat<u>ic Status-DO NOT CHANGE</u>

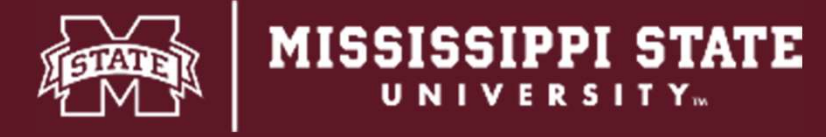

- In the drop down for Background check, select
  Basic Package AppStation. Please check with
  HRM before selecting other packages.
- Scroll all the way to the bottom of the page and click
  Move now,

Once the applicant is moved to this status, Truscreen is notified to send an email to the applicant requesting authorization to conduct the background screen and/or I-9.

Reminder emails are currently setup to trigger every 24 hours for a total of two notifications.

|                                                                   | Dasic Package Apposition                           |             |                  |                          |  |  |  |
|-------------------------------------------------------------------|----------------------------------------------------|-------------|------------------|--------------------------|--|--|--|
| O<br>The applicant does not have<br>Please select the country and | a country and state selected, wh<br>I state below. | ich is requ | ired to complete | e this background check. |  |  |  |
| Country:*                                                         | United States                                      | ~           |                  |                          |  |  |  |
| State/District:*                                                  | Mississippi 🗸                                      |             |                  |                          |  |  |  |
| Additional users from Job: 🌒                                      | Yes ONo                                            |             |                  |                          |  |  |  |
| Status                                                            | Date                                               |             | Time             | User                     |  |  |  |
| Assessment 1                                                      | May 13, 2019                                       | m           | 11:12 am         | Harry Hire               |  |  |  |
| New application                                                   | 30 Jul 2016                                        |             | 12:14 am         | PageUp Administrato      |  |  |  |
| Online test 2                                                     | Jun 20, 2022                                       | t           | 12:35 pm         | Harry Hire               |  |  |  |
| Online test 3                                                     | Jun 20, 2022                                       | Ē           | 12:37 pm         | Harry Hire               |  |  |  |
| Pre-offer check                                                   | Dec 6, 2016                                        | <b>m</b>    | 1:18 pm          | Harry Hire               |  |  |  |
| Acosuitable - at this time                                        | Jan 20, 2017                                       | i           | 2:56 pm          | Harry Hire               |  |  |  |
| Online text 1                                                     | Jun 20, 2022                                       | i           | 3:04 pm          | Harry Hire               |  |  |  |
| Interview 1                                                       |                                                    | Ħ           |                  | 1946                     |  |  |  |
| Interview 2                                                       |                                                    | ė           |                  | 670)                     |  |  |  |
| Line manager review 1                                             |                                                    | t           |                  | 100                      |  |  |  |
| Offer accepted                                                    |                                                    | t           |                  | pine .                   |  |  |  |
| Offer declined                                                    |                                                    | 苘           |                  |                          |  |  |  |

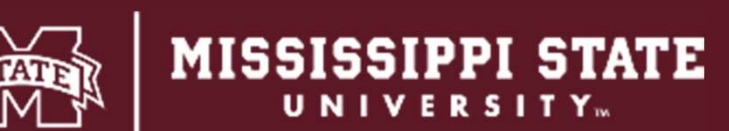

Once the applicant completes the background authorization, the status will automatically move to **Post Hire Step 2 - Background Check/I-9 Pending (System automatic status – DO NOT CHANGE TO THIS STATUS).** 

| 0 Offic  | e Associate   | : (504993)                                   |
|----------|---------------|----------------------------------------------|
| Search   | Results       |                                              |
| Select 💂 | Submitted Sta | tus 🗠                                        |
|          | Pos           | t Hire Step 2 - Background Check/I-9 Pending |
|          |               |                                              |

| Search Results   |                                                                                           |
|------------------|-------------------------------------------------------------------------------------------|
| Select 🖌 Submitt | ted Status 🔺                                                                              |
| Mar 26, 202      | 24 Withdrawn                                                                              |
| Apr 2, 2024      | Withdrawn                                                                                 |
| Mar 27, 202      | 24 Post Hire Step 3 - Background Check/I-9 Processed/Hired (Final System Automatic Status |
| Mar 19, 202      | 24 Disposition (Option 4) - Not Hired - Interviewed (Final)                               |
|                  |                                                                                           |

Once the background check has been completed, the status will automatically move to **Post Hire Step 3 – Background Check/I-9 Processed/Hired Completed/Hired (Final System Automatic Status – DO NOT CHANGE TO THIS STATUS).** 

HRM will notify the department if further action is needed.

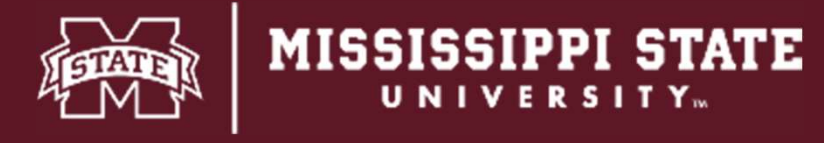

| hange application status                                                                                        |
|----------------------------------------------------------------------------------------------------|
| Application Incomplete                                                                                          |
| Submitted                                                                                                    |
| New                                                                                                    |
| Under Review for Position (Screening)                                                                           |
| Offer Step 1 - Prepare Offer (Offer)                                                                            |
| Offer Step 2 - Make Online Offer (Offer)                                                                        |
| Offer Step 3 - Offer accepted (System automatic status-DO NOT CHANGE TO THIS STATUS)                            |
| Offer Step 4 - MSU Onboarding Form Complete (System Automatic Status-DO NOT CHANGE TO THIS STATUS)              |
| Post Hire Step 1 (Option 1) - Request Background Check and I-9 (for all new employees and/or employees with m   |
| Post Hire Step 1 (Option 2) - Request I-9 Only/Background Check not required (for employees with any break in s |
| Post Hire Step 1 (Option 3) - Request Background Check Only/I-9 not required (for employees, Student or Rehired |
| Post Hire Step 1 (Option 2a and 3a) - HRM Reviewed (Final)                                                      |
| Post Hire Step 1 (Option 4) - Background Check or I-9 Not Required/Hired (Final)                                |
| Post Hire Step 2 - Background Check/I-9 Pending (System automatic status-DO NOT CHANGE TO THIS STATUS)          |
| Post Hire Step 3 - Background Check/I-9 Processed/Hired (Final System Automatic Status-DO NOT CHANGE TO         |

This is a new status that HRM will move to after Option 2 or Option 3 has been processed.

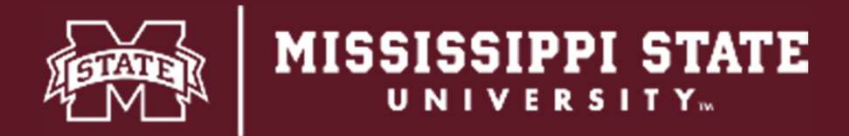